## Wondercise 線上健身課程

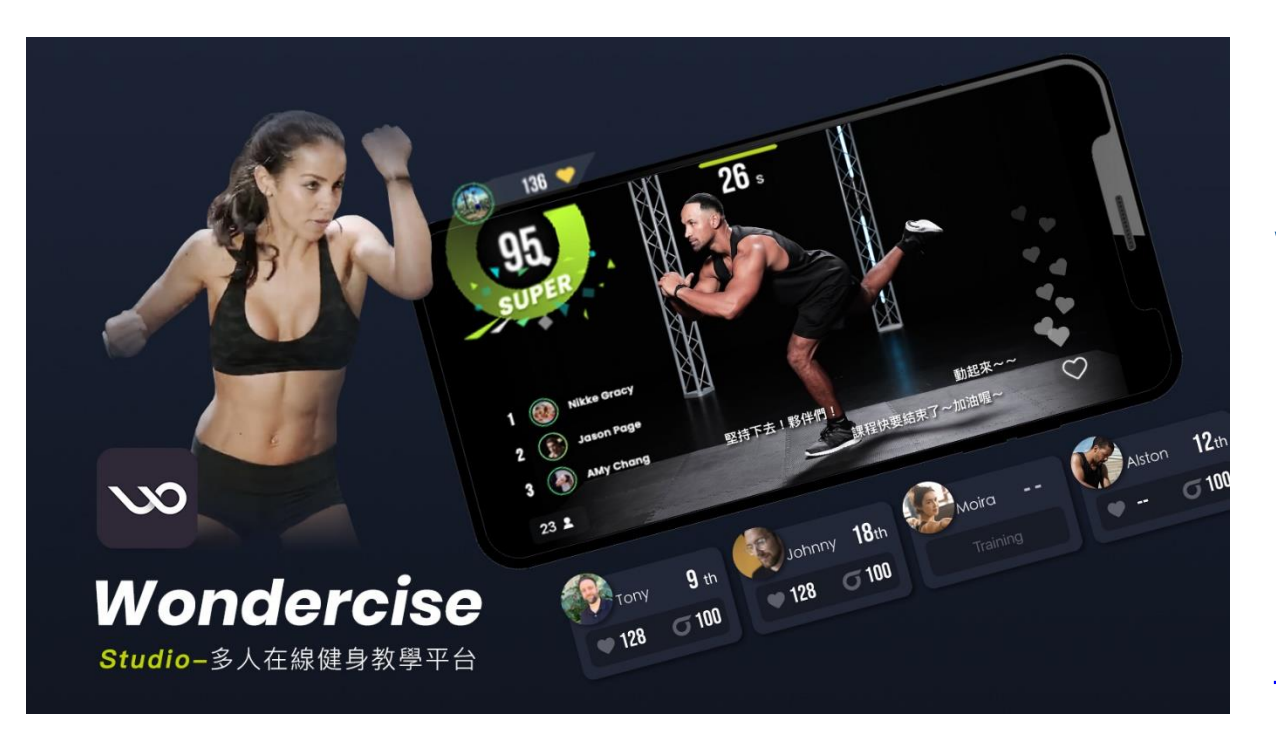

Wondercise 線上健身課程不受時間與空間限制, 可隨時隨地運動。從生活中啟發,找尋出更好的 訓練方式,提高動作準確度同時減低運動傷害。 從日常生活中進行鍛鍊,精準掌握訓練要領,讓 更多人喜歡健身,熱愛運動。

詳細介紹請詳Wondercise官網: https://wondercise.com/zh-hant/

## Wondercise 線上健身課程 – 序號使用步驟

於兌換後15個工作天內簡訊提供Wondercise會員序號,敬請協助先至Wondercise官網註冊並兌 換序號完成後,下載Wondercise APP登入後即可使用,使用步驟如下:

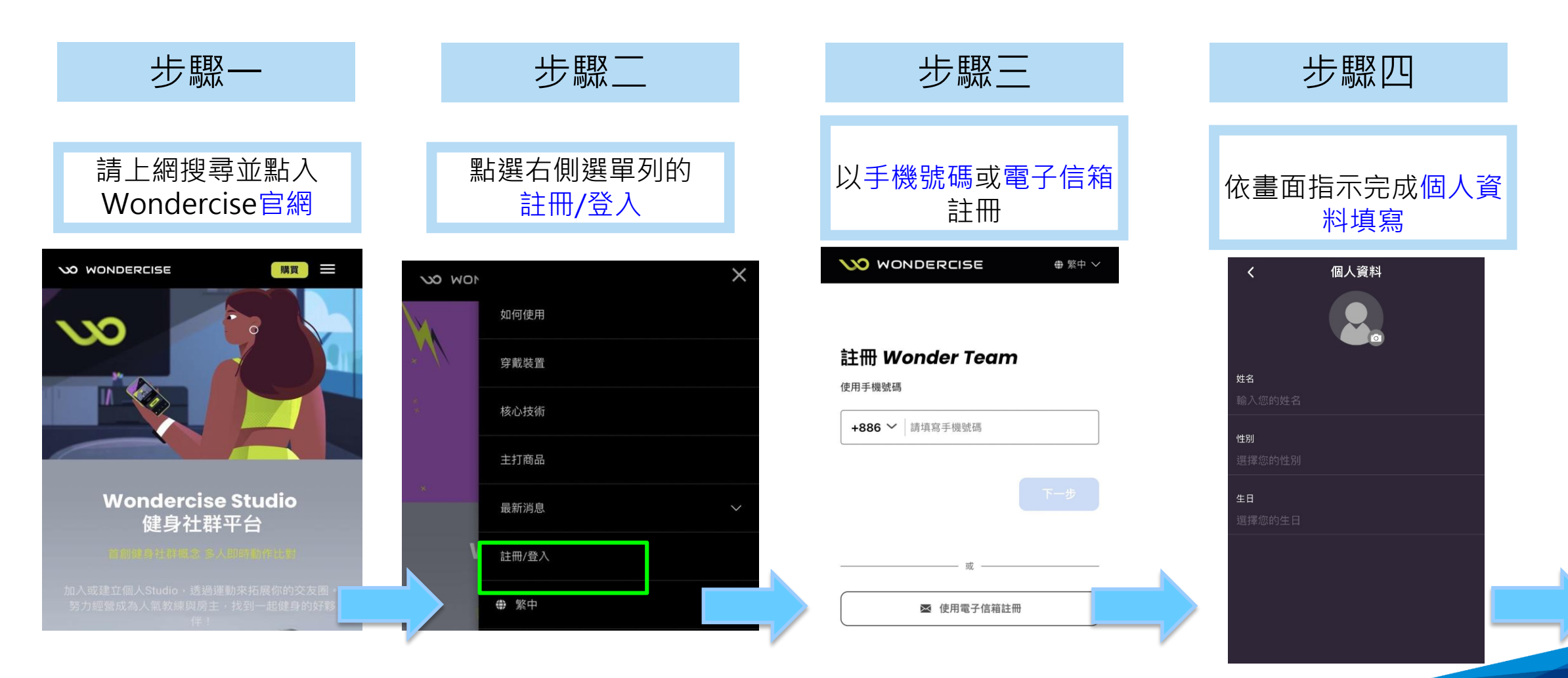

## Wondercise 線上健身課程 – 序號使用步驟

於兌換後15個工作天內簡訊提供Wondercise會員序號,敬請協助先至Wondercise官網註冊 並兌換序號完成後,下載Wondercise APP登入後即可使用,使用步驟如下:

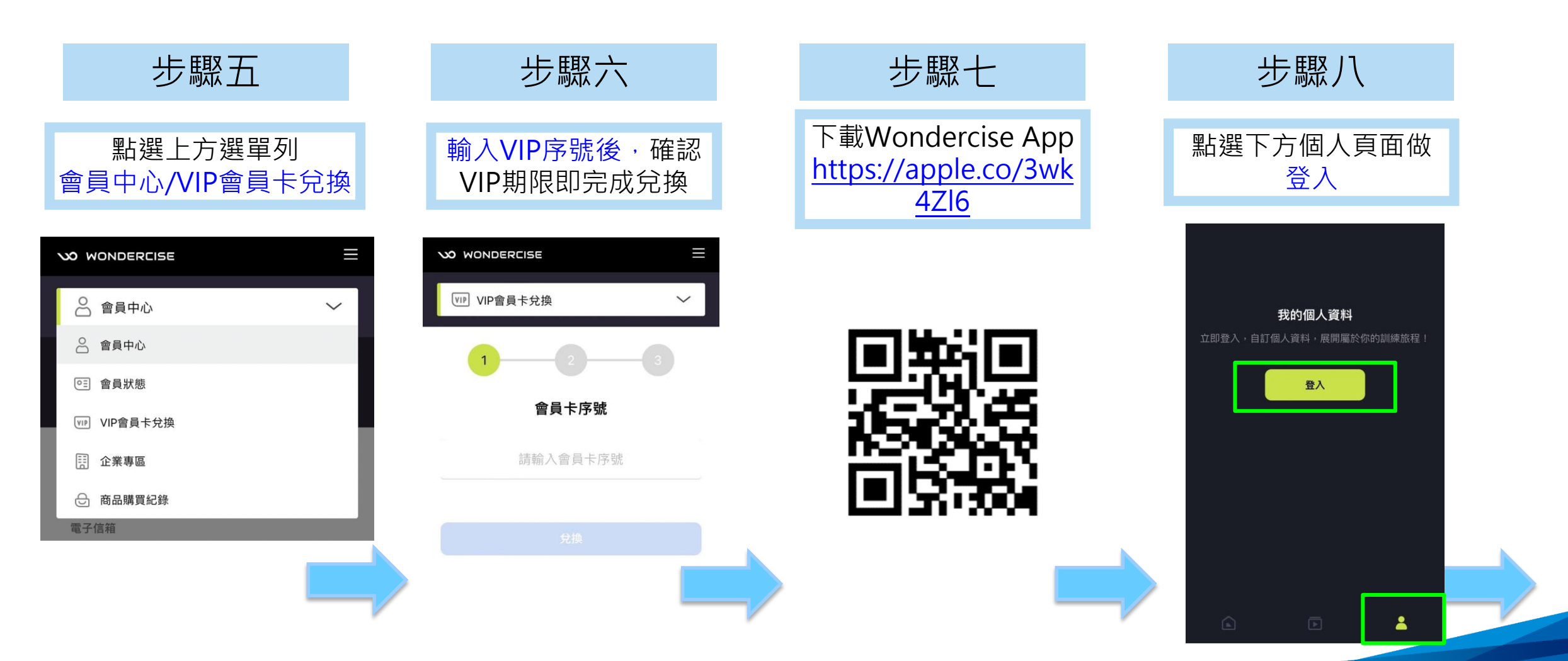

## Wondercise 線上健身課程 – 序號使用步驟

於兌換後15個工作天內簡訊提供Wondercise會員序號,敬請協助先至Wondercise官網註冊 並兌換序號完成後,下載Wondercise APP登入後即可使用,使用步驟如下:

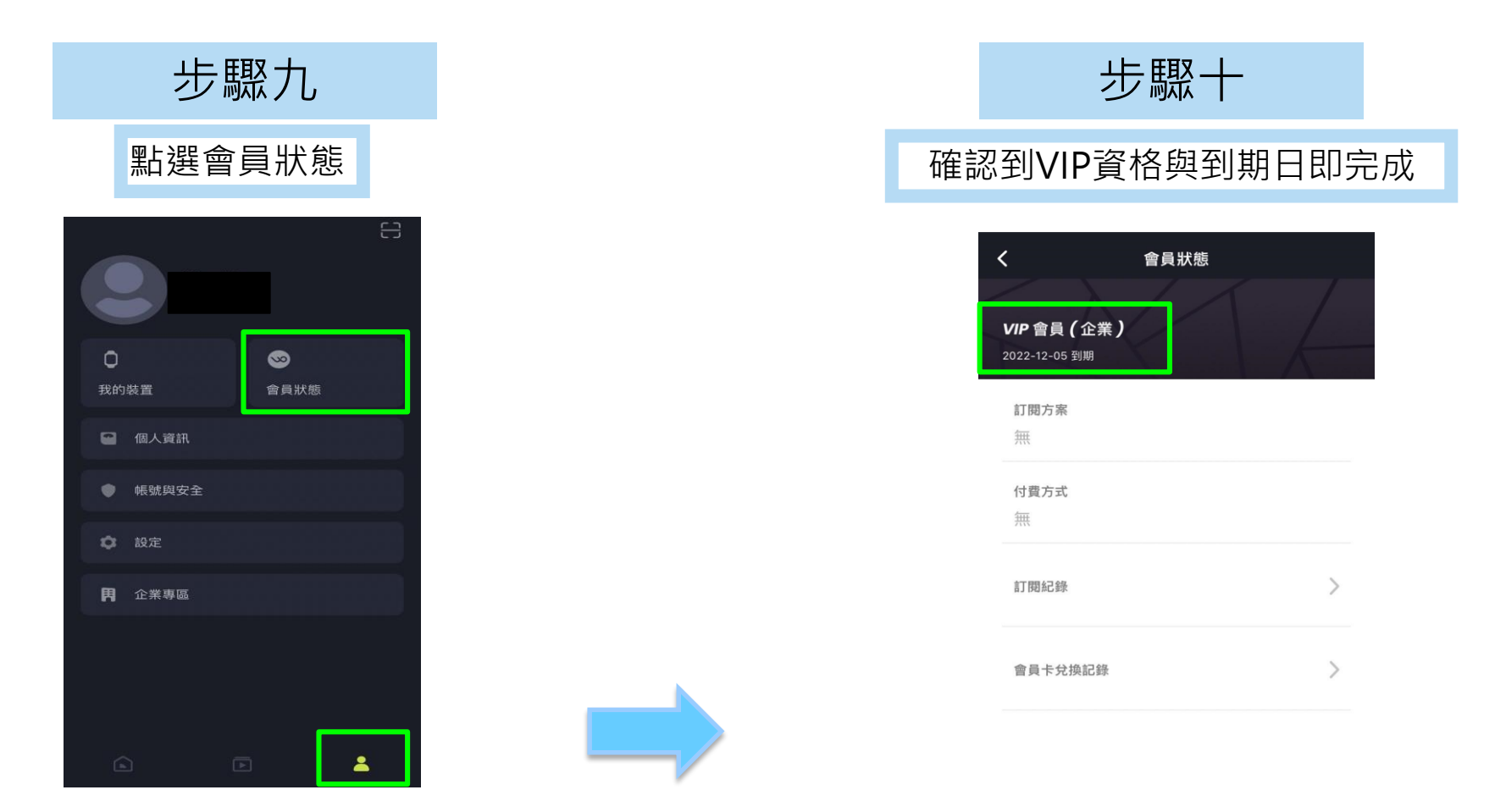

Wondercise APP服務由旺德賽斯科技股份有限公司提供,使用Wondercise一年線上健身課程服務前,請詳閱使用條款,如有任何問題,請逕洽 Wondercise客戶服務中心,並由旺德賽斯科技股份有限公司負擔一切法律責任,與南山人壽無涉。